## 如何從 e-learning 啟動預約或即時 JoinNet (教師端)

1. 請先準備耳麥(必備)及 webcam,筆記型電腦請勿用內建耳機麥克風,會造成干擾迴音。

| JoinNet Multimedia M                                                                                                    | し静宜大学<br>PROVIDENCE UNIVERSITY<br>Messaging Center |
|----------------------------------------------------------------------------------------------------|----------------------------------------------------|
| 訪客                                                                                                    |                                                    |
| JoinNet 為使用者提供即時多人多點影音多媒體會議服務。無論使用者是逶過網際網<br>客戶或同事舉行會議。即使該時間找不到要聯絡的人,使用者還可以利用 JoinNet 獨                                                           | 路還是公司內部網路、撥接上網發<br>時的多媒體錄製功能留言!                    |
| 登入                                                                                                    |                                                    |
| 電子郵址:                                                                                                    | 拜訪其它老師網路辦公室                                        |
| 登入密碼:         登入                                                                                                    |                                                    |
|                                                                                                    |                                                    |
| JoinNet 使用説明                                                                                                    |                                                    |
| 1. 安裝軟體                                                                                                    |                                                    |
| 如果您的電腦已經安裝 JoinNet,您可以跳到下一步。JoinNet 為安裝於使用者<br>端之免費軟體。您的電腦上必須安裝 JoinNet 軟體才可以使用我們的多媒體網路<br>溝通服務。在您安裝 JoinNet 軟體之後,您可以利用執行測試精靈來確定您的電<br>腦是否符合系統需求。 |                                                    |
| ◆ 下載 JoinNet<br>◆ 執行測試精靈                                                                                                    | k₃                                                 |

- 2. 第一次使用,請安裝 joinnet,請到 joinnet.pu.edu.tw 下載,並執行測試精靈。
- 3. 進入 E 校園服務網,輸入入口網站 (email) 帳號密碼

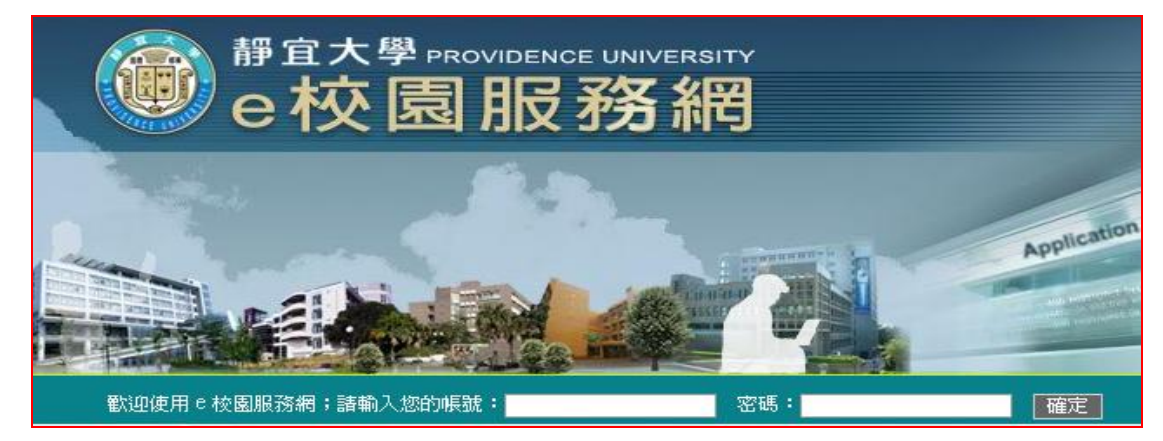

4. Login 後,點選「教材上傳及課程討論」

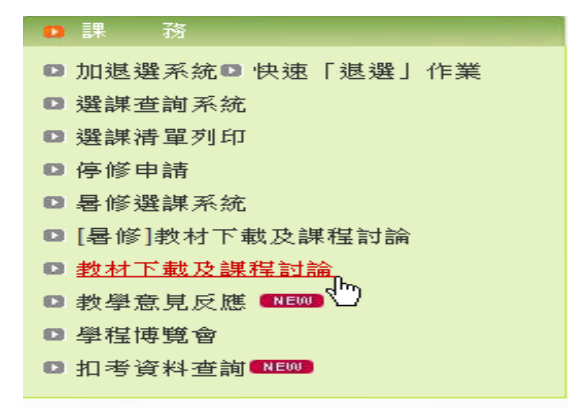

- 5. 選擇課程進入「網路學園-e-learning」
- 6. 請先在左上角選擇課程
  - (1). 請點右上角進入「辦公室」
  - (2). 選「教室管理」
  - (3). 選「影音影互動設定」,預約一個「會議預約」

| e-Learning | chris 您好! | 您正在 <b>[教命</b> | ₲辦公室]中 |       |                  |        |    |
|------------|-----------|----------------|--------|-------|------------------|--------|----|
|            | 人員管理      | 課程管理           | 教室管理   | 作業管理  | . 測驗管理           | 問卷管理   | 網路 |
|            | 功能列設)     | <b>さ 討論板</b> 行 | 管理 討論  | 室管理丨丨 | <b>果程行事曆   ;</b> | 影音互動設定 | 歴  |
| 會議預約       |           |                |        |       |                  | U      |    |
| 新增預約 刪除    | 預約        |                |        |       |                  |        |    |
| 頁次: 1 💟 首頁 | 〔 上頁 下頁   | 末頁到            | 頁 G    | 0 毎頁: | 預設 💟             |        |    |
|            | 日期        |                |        |       | 時段               |        |    |
|            | 2010-09-1 | 6              | ۲      |       |                  |        |    |
| 頁次: 1 💟 首頁 | [ 上頁 下頁   | 末頁到            | 頁 G    | 0 毎頁: | 預設 💟             |        |    |

(4). 選「會議預約」中的「新增預約」,預約一個「線上討論室」

| -Learning  | chris 您好! | 您正在 <b>[教</b> f | 師辦公室]中 |          |                  |        |
|------------|-----------|-----------------|--------|----------|------------------|--------|
|            | 人員管理      | 課程管理            | 教室管理   | 作業管理     | 測驗管理             | 問卷管理   |
| Joinnet課程  | 功能列設      | 定丨討論板           | 管理 討論  | 室管理   課制 | 程行 <b>事曆   】</b> | 彩音互動設定 |
| · 會議預約 ·   |           |                 |        |          |                  |        |
| 新增預約 刪除預   | 颖         |                 |        |          |                  |        |
| 頁次: 1 💟 首頁 | 上頁下頁      | 瓦 末頁 到          | 頁 G    | 0 毎頁: 🗄  | 預設 🔽             |        |

## (5). 按「選擇時段」,儲存後,記得按「設定」

| e-Learning    | c    | chris 您好!您正在 <b>[教師辦公室]中</b> |       |        |          |                  |        |
|---------------|------|------------------------------|-------|--------|----------|------------------|--------|
|               |      | 人員管理                         | 課程管理  | 教室管理   | 作業管理     | 測驗管理             | 問卷管理   |
| Joinnet課程     | ✓    | 功能列設)                        | 定丨討論板 | 管理 討論』 | 室管理   課初 | 程行 <b>事暦   ;</b> | 影音互動設定 |
| 新增預約          |      |                              |       |        |          |                  | ?      |
| 預約日期 <b>:</b> |      |                              |       |        |          | 3                | 選擇時段   |
| 預約時段:         |      |                              |       |        |          |                  |        |
| 預約人數 <b>:</b> |      |                              |       |        |          |                  |        |
| 說明:           | _    | _                            |       |        |          |                  |        |
|               | 2 設定 |                              | 返回貿   | 會議預約列表 |          |                  |        |

- 7. 預約時間到了,請進入「影音互動設定」,請設定
  - (1). 會議名稱:例"程式導論碩一第一課"。(儘量清楚,方便管理)
  - (2). 互動模式:決定是否錄影。
  - (3). 預約時間到時,請至「教室管理」中的「影音互動設定」中按「建立新會議」,即啓動 JoinNet, 待學生進入討論室上課。

|              | 人員管理 課程管理 教室管理 作業管理 測驗管理 問卷管理 4                                                    |
|--------------|------------------------------------------------------------------------------------|
| $\checkmark$ | 功能列設定   討論板管理   討論室管理   課程行事曆   影音互動設定                                             |
|              |                                                                                    |
| • 影音互動設力     | 定                                                                                  |
| 項目           | 内容                                                                                 |
| 會議代碼         | 10001_C_10023908-1285230963                                                        |
| 會議名稱         | Joinnet課程                                                                          |
| 主持人          | chris(鄭慧菁085108)                                                                   |
| 互動模式         | <ul> <li>● 啓用 Joinnet (雙向影音模式)</li> <li>會議錄影: ○ YES ● NO</li> </ul>                |
| 說明           | 1. 啓用Anicam單向影音模式,廣播者(本機)需要啓動Anicam-<br>Media Server。                              |
|              | 2. 啓用Anicam單向影音模式時,會在Windows Media Serve<br>使用完畢Anicam-Live之後,諸記得將啓用關掉,否則使用中<br>窗。 |
|              | 3.使用Joinnet雙向影音模式,需要先安裝前端軟體,若您還未<br>載安裝程式進行安裝。                                     |
|              | 建立新會議                                                                              |

8. 有問題請 mail:chris@pu.edu.tw 或 電 26328001~11712 鄭慧菁